# 申請手順

Web手続きの流れ (実績報告書兼精算払請求書、値引き実績根拠書類提出時) ※参加確認書は、紙のみの提出になります。

※画面はイメージになります。

①特設ホームページへアクセスし、「Web申請はこちら」をクリックする。 http://www.aichilpg.or.jp/shienkin23/

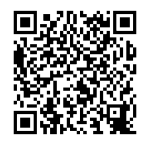

### ②「登録済みの方 こちらから」をクリックする。

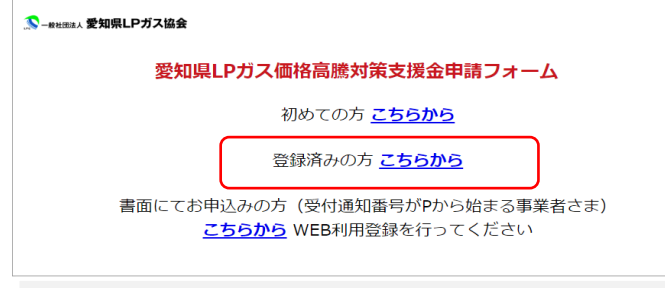

## ③ 第1期で使用したID、パスワードを入力し、「ログイン」をクリックする。

🎊 – 般社団法人 愛知県LPガス協会

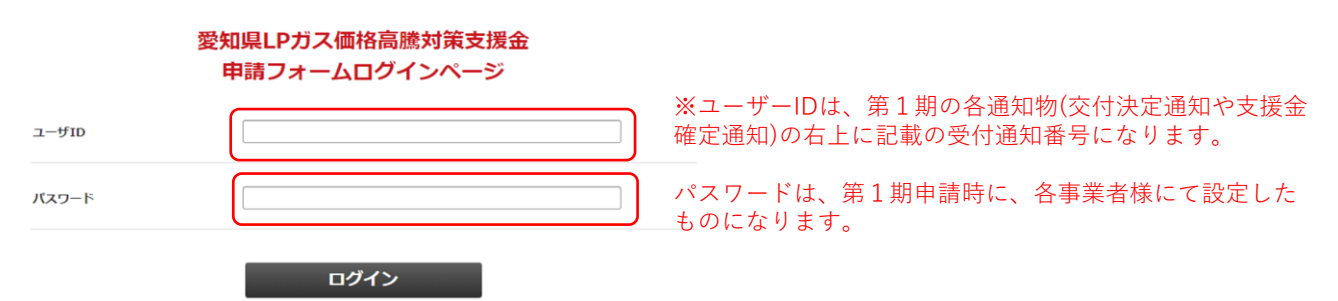

#### ④該当する提出項目を選択し、申請フォームにアクセスする。

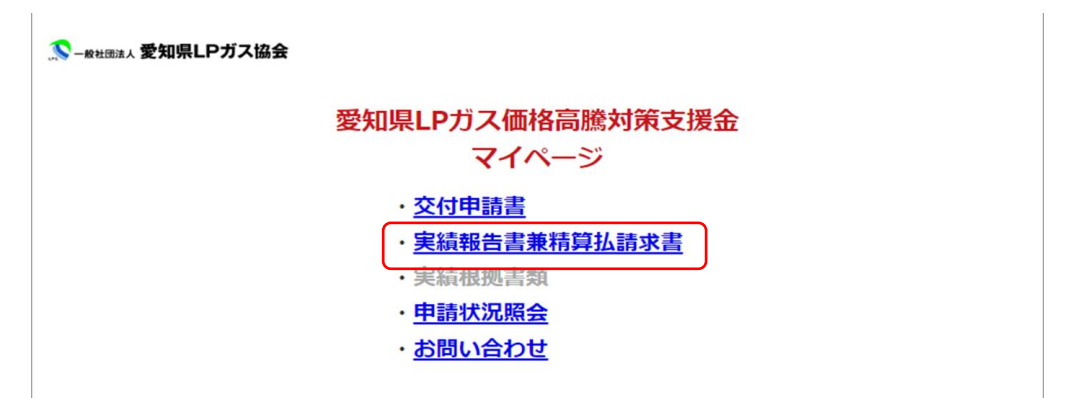

# 申請手順

# Web手続きの流れ【PWを忘れてしまった場合】

### ①「パスワード再登録ページ」をクリックし、ユーザーIDを入力の上、 「送信」をクリックする。

| 🄊 - #社団法人 愛知県LPガス協会         |                                   |
|-----------------------------|-----------------------------------|
|                             | 愛知県LPガス価格高騰対策支援金<br>申請フォームログインページ |
|                             | ユーザーりもしくはパスワードが正しくありません。          |
| ユーザID                       |                                   |
| バスワード                       |                                   |
|                             | ログイン                              |
|                             | 12ワード再登録ページ                       |
| ユーザID                       |                                   |
|                             | 送信 リセット                           |
| -Ф.П.<br>И.Т.–Г.<br>П.Т.–Г. | ユーザ1 D もしくは/スワードが正しくありません。        |

#### ②登録しているメールアドレス宛に、再登録用のメールが送付される。URLを クリックの上、新たなパスワードを入力の上、「再登録」をクリックする。

| パスワード再登封                                                                        | 泉手続き通知                                 |                         |        |  |
|---------------------------------------------------------------------------------|----------------------------------------|-------------------------|--------|--|
| 本メールは、パスワードの再登録手続きを<br>しています。<br>パスワードの再登録を希望される場合は、<br>を行って下さい。                | eされたことを確認するためにお送り<br>以下のURLからパスワードの再登録 |                         |        |  |
| <ul> <li>パスワードの再登録ページURL<br/>https://area34.smp.ne.jp/area/ReReg?a9z</li> </ul> | deiexko=5EkdJ64fe436d88c02cacc76cdc5   | d96f5469e7a7b628736e145 | 2d0c1( |  |
| ※本メールにお心当たりがない場合には、<br>可能性がありますので管理者までご連絡く                                      | 第三者による誤登録、不正登録等の<br>ください。              |                         |        |  |
| <br>[メッセージの一部が表示されています] ♪                                                       | メッセージ全体を表示                             |                         |        |  |
| ( 5 返信) ( 7 転送)                                                                 |                                        |                         |        |  |
|                                                                                 |                                        |                         |        |  |
| 新しいパスワード、新<br>入力が終わったら[再録                                                       | fしいパスワード(確認)をフ<br>登録]ボタンをクリックして下       | 力して下さい。<br>さい。          |        |  |
| 新しいパスワード、第<br>入力が終わったら[再動<br><b>パスワード</b>                                       | 行しいパスワード(確認)を入<br>登録]ボタンをクリックして下       | カレて下さい。<br>さい。          |        |  |
| 新しいパスワード、親<br>入力が終わったら[再動<br><b>パスワード</b><br><b>パスワード確認</b>                     | 行しいパスワード(確認)を決<br>登録]ボタンをクリックして下       | 力して下さい。<br>さい。          |        |  |